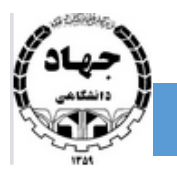

- ۱- ابتدا وارد آدرس https://92.242.222.2:8443 شوید. (در صورتیکه ویندوز شما پایینتر از ۱۰ می باشد به صفحه آخر مراجعه
   کنید و در صورت داشتن ویندوز ۱۰ و بالاتر مراحل را ادامه دهید.)
  - -۲ سپس نام کاربری و رمز عبور خود را وارد کنید.

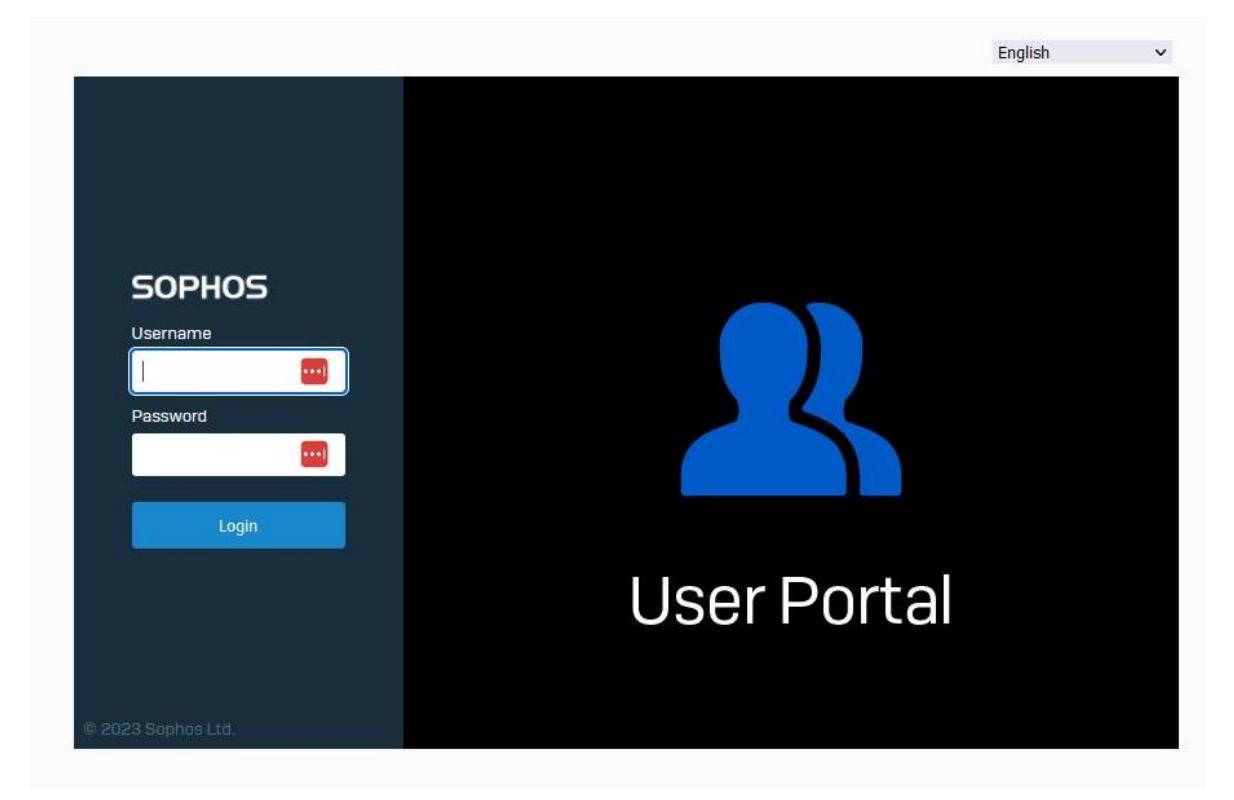

۳- از منو سمت چپ وارد قسمت VPN شده و فایل اصلی برنامه را از قسمت بالایی (Download for windows) دانلود کنید.
 همچنین فایل کانفیگ VPN را از قسمت پایینی (Download for windows, mac, Linux) دانلود کنید.

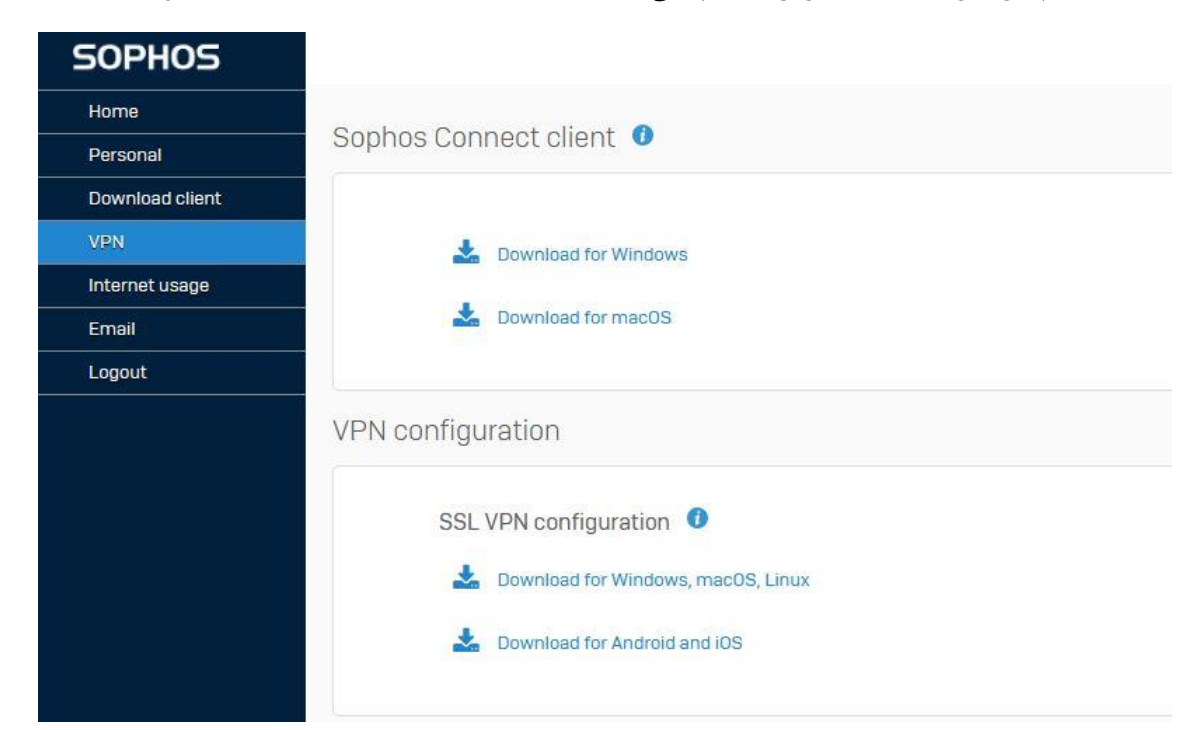

## راهنمای نرم افزار SSL VPN

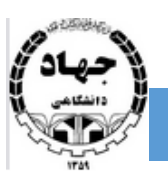

۴- برنامه را نصب کنید.

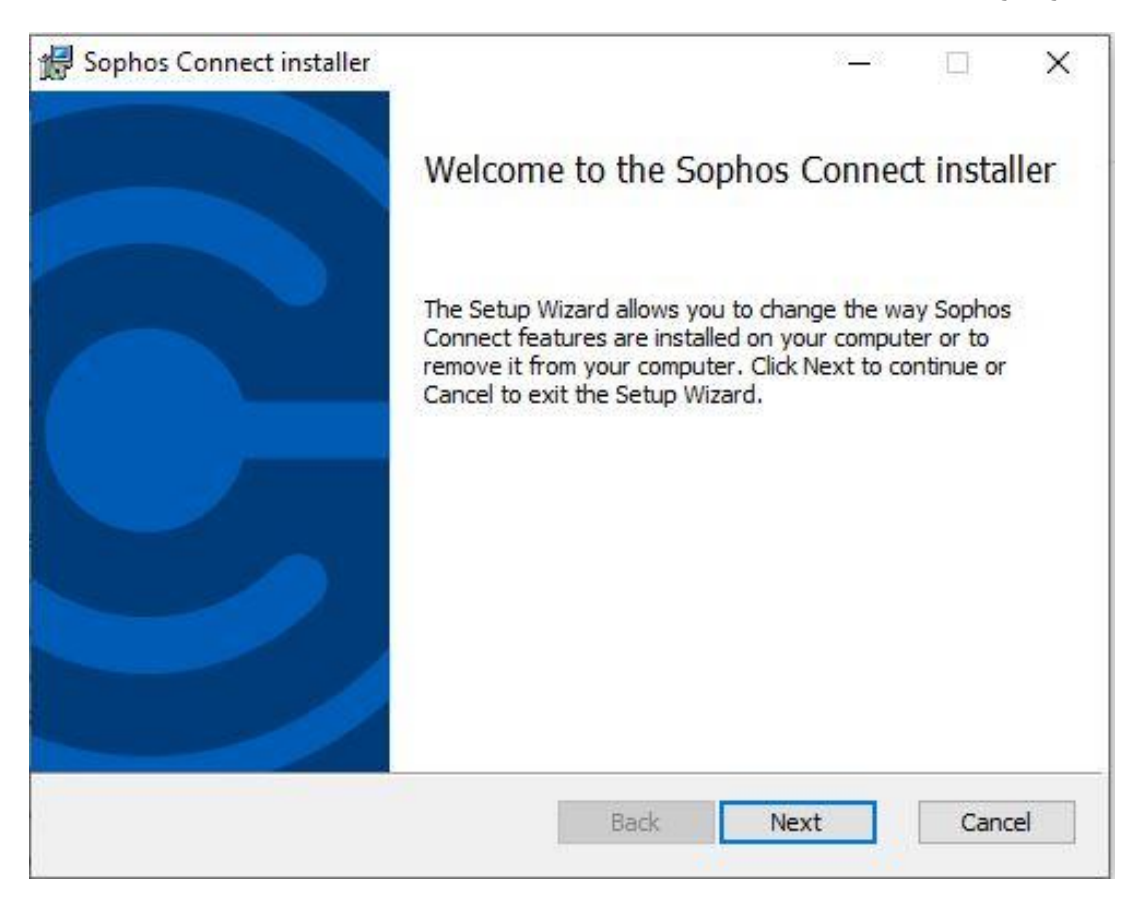

۵- سپس روی فایل نصبی کلیک کنید و یا برنامه را از قسمت hidden icons باز کنید.

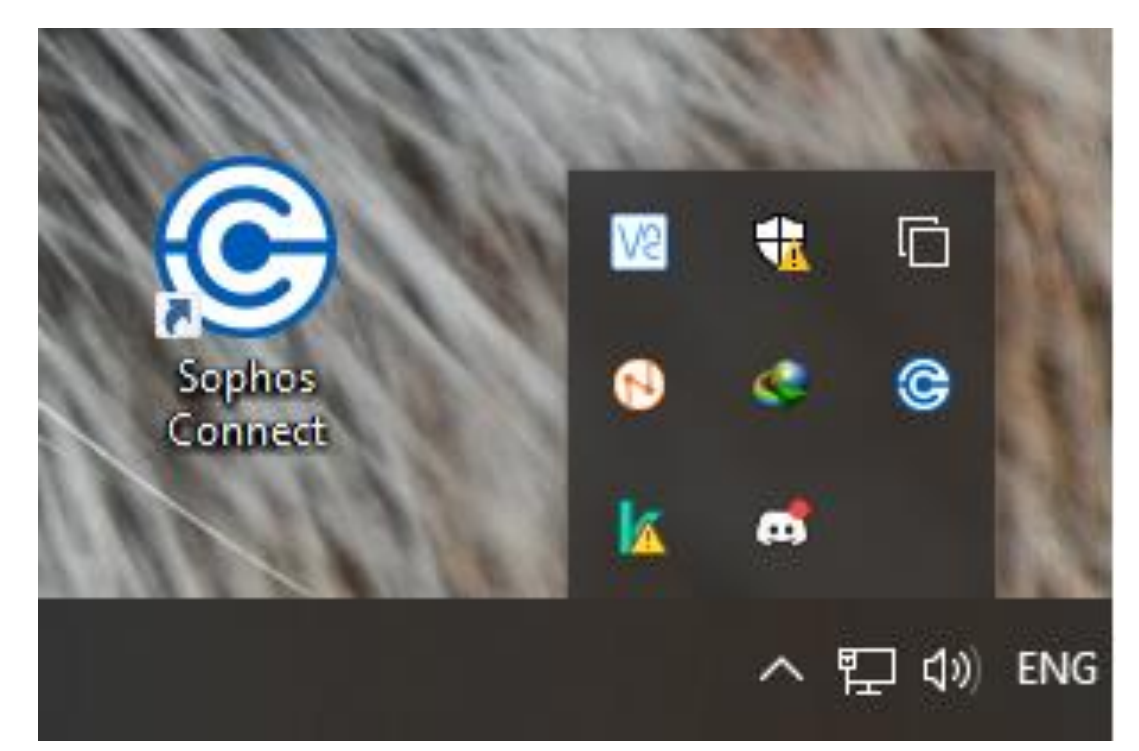

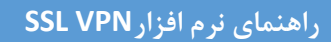

۶- سپس کانفیگ VPN را در برنامه Import نمائید.

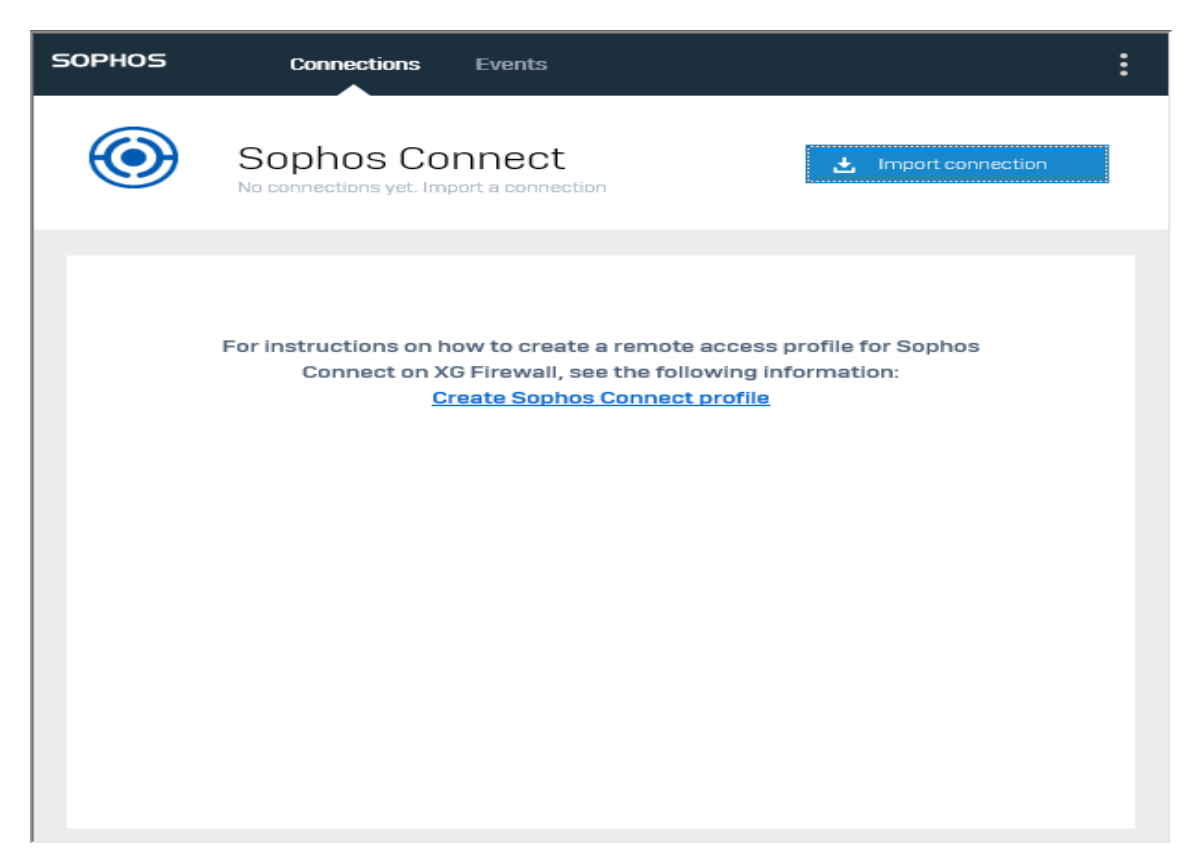

۲- نام کاربری و رمز عبور خود را وارد کرده و روی گزینه Sing in کلیک نمائید

| SOPHOS | Connections Events                                               | : |
|--------|------------------------------------------------------------------|---|
|        | 31.14.124.162 Please enter user credentials Cancel               |   |
|        | Authenticate user                                                |   |
|        | To connect, enter your user name and password and click Sign in. |   |
|        | User name                                                        |   |
|        | Password                                                         |   |
|        | Save user name and password                                      |   |
|        | Sign in                                                          |   |
|        |                                                                  |   |
|        |                                                                  |   |
|        |                                                                  |   |

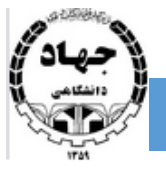

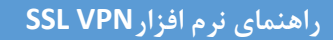

۸- برای برقراری ارتباط روی گزینه Connect کلیک نمائید.

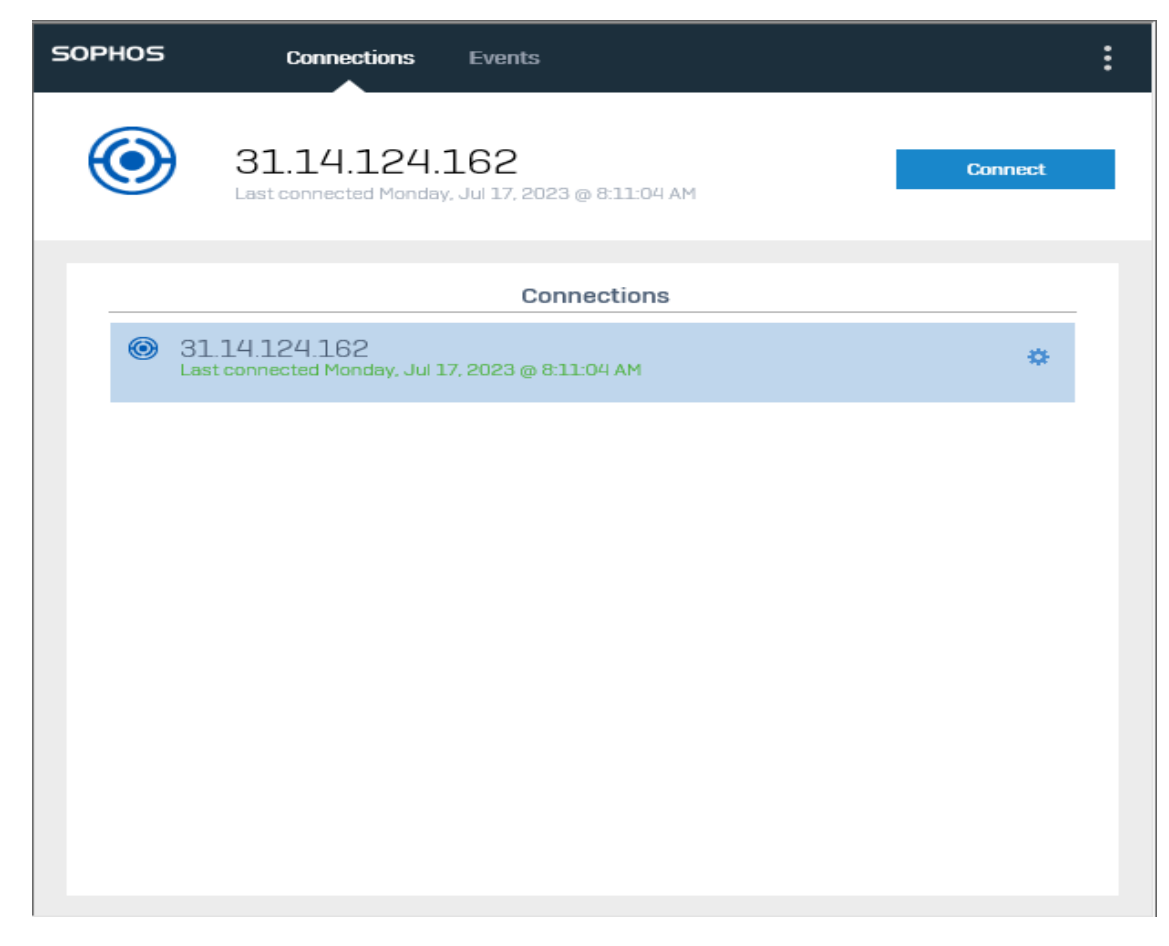

۹- برای خاتمه ارتباط روی گزینه Disconnect کلیک نمائید.

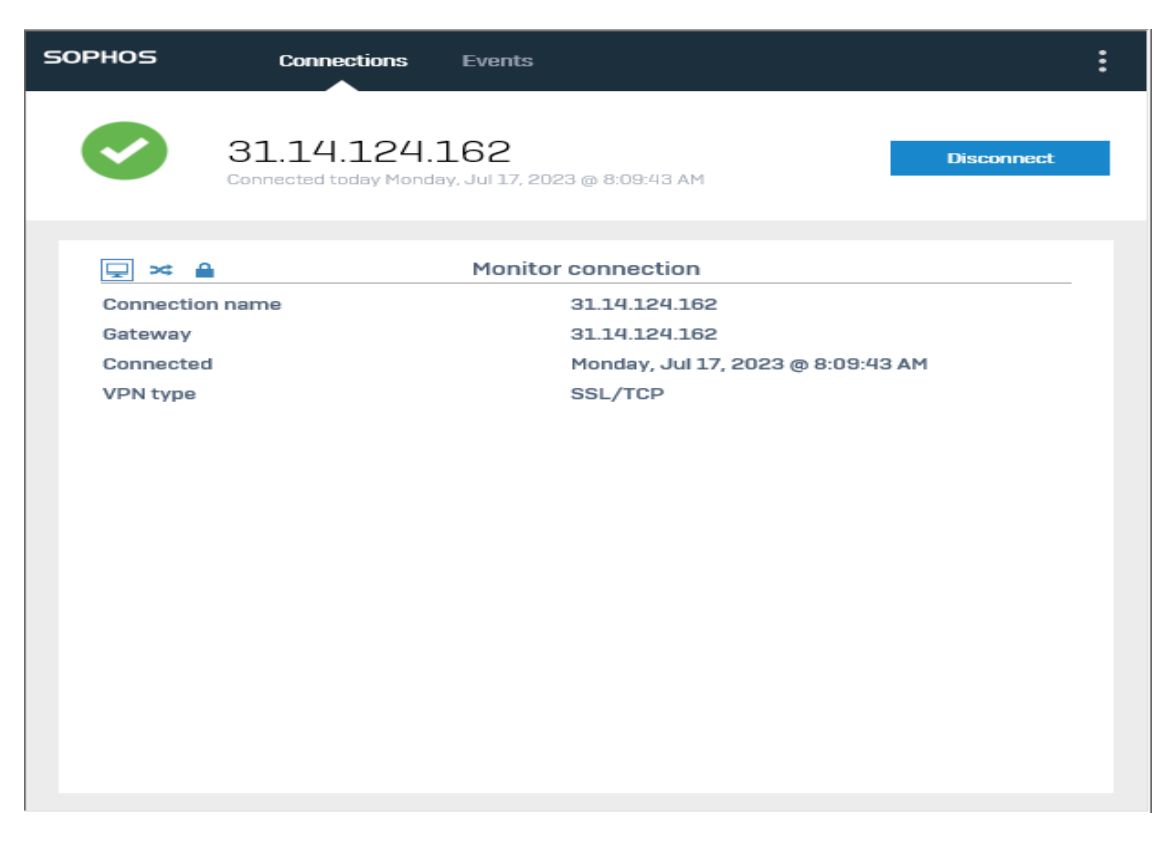

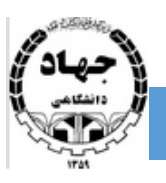

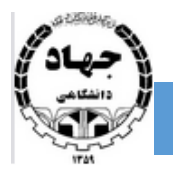

Q

در صورت داشتن ویندوز پایین تر از ۱۰ از آدرس زیر و با توجه به مشخصات ویندوز خود (32bit یا 64bit) فایل اصلی برنامه مورد نظر را دریافت کرده و مراحل بالا را انجام دهید.(توجه شود که فایل کانفیگ برنامه را همانند مرحله ۳ دانلود کرده و فقط فایل اصلی برنامه را از ادرس زیر دریافت نمائید.)

## / https://openvpn.net/client/client-connect-vpn-for-windows

| NEW OpenVPN (                                                                                                    | Connect for Windows now wit                                                                                                    | th DCO                                                                                                    |                                                                                                    | Q Searc                                                                                                    | h Support Partner w                                                                                                    | ith us Login |
|----------------------------------------------------------------------------------------------------|----------------------------------------------------------------------------------------------------|----------------------------------------------------------------------------------------------------|----------------------------------------------------------------------------------------------------|----------------------------------------------------------------------------------------------------|----------------------------------------------------------------------------------------------------|--------------|
| OPENVPN                                                                                                    | Solutions                                                                                                    | Products                                                                                                    | Pricing Resources                                                                                      | Community                                                                                                    | Get Started Re                                                                                                    | quest Demo   |
| OF                                                                                                    | FICIAL OPENVPN CON                                                                                                    | NECT CLIENT P                                                                                                    | ROGRAM                                                                                                 |                                                                                                    |                                                                                                    |              |
| Open                                                                                                    | <b>VPN</b> Con                                                                                                    | nect fo                                                                                                    | or Windo                                                                                               | ows                                                                                                    |                                                                                                    |              |
|                                                                                                    |                                                                                                    |                                                                                                    |                                                                                                    |                                                                                                    |                                                                                                    |              |
|                                                                                                    |                                                                                                    |                                                                                                    |                                                                                                    |                                                                                                    |                                                                                                    |              |
| ×.                                                                                                    |                                                                                                    |                                                                                                    |                                                                                                    |                                                                                                    |                                                                                                    |              |
|                                                                                                    |                                                                                                    |                                                                                                    |                                                                                                    |                                                                                                    |                                                                                                    |              |
| This is the offic<br>workstation pla                                                                                                    | sial OpenVPN Connect clies                                                                                                    | ent software for Wi<br>intained by OpenV                                                                                                    | indows Down                                                                                            | nload OpenVPN Connect                                                                                                    | v3                                                                                                    |              |
| This is the offi<br>workstation pla<br>This is the recc<br>Server to enab                                                                                                    | sial OpenVPN Connect clie<br>stforms developed and mai<br>simmended client program<br>le VPN for Windows. The la                                                                                                    | int software for Wi<br>intained by OpenV<br>for the OpenVPN .<br>atest version of O                                                                                                    | Indows<br>/PN Inc.<br>Access<br>penVPN                                                                 | Noad OpenVPN Connect<br>re: concetor a too some the constant<br>ows 7, 8, 10, and 11.                                                                                                    | <b>∨3</b><br>173913558ecc381564052292221680                                                                                                    | 847          |
| This is the offic<br>workstation pla<br>This is the reco<br>Server to enab<br>for Windows is                                                                                          | cial OpenVPN Connect clie<br>tforms developed and mai<br>mmended client program<br>le VPN for Windows. The la<br>available on our website.                                                                                                    | int software for Wi<br>intained by OpenV<br>for the OpenVPN ,<br>atest version of O                                                                                                    | indows<br>IPN Inc.<br>Access<br>penVPN<br>A 32 0 0 0 0 0 0 0 0 0 0 0 0 0 0 0 0 0 0                     | Iload OpenVPN Connect<br>or contraction of the second<br>ows 7, 8, 10, and 11.<br>version is also available:                                                                                                   | <b>v3</b>                                                                                                    | 507          |
| This is the offic<br>workstation pla<br>This is the rect<br>Server to enabb<br>for Windows is<br>If you have an<br>download the                                                       | al OpenVPN Connect clie<br>offorms developed and mai<br>ommended client program<br>le VPN for Windows. The la<br>available on our website.<br>OpenVPN Access Server, il<br>OpenVPN Connect client so<br>roce set i with the acceme                                                                | Int software for Wi<br>Intained by Openv<br>for the OpenVPN .<br>atest version of O<br>atest version of O<br>t is recommended<br>oftware directly fr                                                                  | indows<br>/PN Inc.<br>Access<br>pen/VPN<br>A 32 bits<br>Downloa<br>mu256 span<br>wa256 span            | nload OpenVPN Connect<br>er concern newcore accessor<br>ows 7, 8, 10, and 11.<br>version is also available:<br>d OpenVPN Connect v3 ft<br>er consederacitationation                                            | v3<br>175113556191580052292221480<br>or 32 bits<br>416x:55044484;8755177150588484                                                                                                    | 567<br>568   |
| This is the offit<br>workstation pla<br>This is the reco<br>Server to enab<br>for Windows is<br>If you have an<br>download the U<br>own Access Se<br>VPN for Windo                    | ial OpenVPN Connect clie<br>tforms developed and mai<br>ommended client program<br>le VPN for Windows. The la<br>available on our website.<br>OpenVPN Access Server, II<br>OpenVPN Connect client so<br>rver, as it will then come p<br>ws. The version available t                               | Int software for Wi<br>intained by Openv<br>for the OpenVPN J<br>atest version of O<br>atest version of O<br>t is recommended<br>t is recommended<br>oftware directly fr<br>ore configured for<br>nere contains no    | Indows<br>/PN Inc.<br>Access<br>penVPN<br>A 32 bits<br>to<br>my your<br>use for<br>Previous            | Noad OpenVPN Connect<br>re doctor instantiation<br>ows 7, 8, 10, and 11.<br>version is also available:<br>1 OpenVPN Connect v3 fi<br>re doctored children in the<br>generation OpenVPN Con                     | v3<br>)rai isseectiniseestansa<br>)r 32 bits<br>ateattoessestestransattinaateest                                                                                                    | 947<br>149   |
| This is the offic<br>workstation pla<br>This is the reco<br>Server to enab<br>for Windows is<br>If you have an<br>download the 0<br>own Access Se<br>VPN for Windo<br>configuration t | cial OpenVPN Connect clie<br>tforms developed and mai<br>mmended client program<br>le VPN for Windows. The la<br>available on our website.<br>OpenVPN Access Server, if<br>OpenVPN Connect client so<br>rver, as it will then come p<br>ws. The version available h<br>o make a connection, altho | Int software for Wi<br>intained by OpenV<br>for the OpenVPN .<br>atest version of O<br>t is recommended<br>oftware directly fr<br>ore configured for<br>here configured for<br>here contains no<br>bugh it can be use | Indows (PN Inc.<br>Access Por Wind<br>penVPN A 32 bits<br>to pownloa<br>use for Previous<br>to Downloa | Iload OpenVPN Connect<br>work of the second of the second<br>ows 7, 8, 10, and 11.<br>version is also available:<br>d OpenVPN Connect v3 fr<br>accessed and the second of the second<br>generation OpenVPN Con | v3<br>v3 32 bits<br>artice 50 active data for the cost of the cost of | nar<br>nas   |